## Dispatching a Load

Once you have created and saved your load, you can then dispatch it to a driver, a truck (owner operator) or broker it to a carrier.

The following example will show you how to dispatch the load to a company driver.

First, in the Load Browser screen(Operations->Loads), highlight the load that you want to Dispatch

Make sure the Status (S column) is A for available. The load MUST be available in order for you to dispatch it.

| ł   | TMS D     | isp | atch for DEM    | IO COMPANY     |             |                |         |                  |        |                  |           |             |                  |         |    |        |     |   |           |          |          |            |           |
|-----|-----------|-----|-----------------|----------------|-------------|----------------|---------|------------------|--------|------------------|-----------|-------------|------------------|---------|----|--------|-----|---|-----------|----------|----------|------------|-----------|
| - 1 | Operation | s I | Billing Settler | nents Report   | ts W        | indows         | SeTup   | Utilities A      | dmin 1 | Tools Q          | uick Call |             |                  |         |    |        |     |   |           |          |          |            |           |
|     | 📕 Loads   | 5   |                 |                |             |                |         |                  |        |                  |           |             |                  |         |    | $\sim$ |     |   |           |          |          |            |           |
|     | Load #    | N   | Agent           | Ship City      | St          | PckDte         | Time    | Cons. City       | St     | DelDte           | Time      | Driver      | Carrier          | Type    | π  | s      | в   | м | ACT_WT    | MILES    | Haul Chg | Manifest # | Commodity |
|     | 355089    |     | SUNNY           | Brea           | CA          | 03/22          | 12:00   | Fremon           | IN     | 1                | 1         | ,           | 10GESC           | TMS     | Π  | D      | D   | 1 | 0         | 500      | 2000.00  | 0-777794-A |           |
|     | 355090    |     | SUNNY           | Aurora         | IL          | 03/21          | 12:00   | Fremon           | IN     | 1                | :         | ,           | 10GESC           | TMS     | Π  | D      | D   | 1 | 0         | 500      | 2000.00  | 0-777794-A |           |
|     | 355091    |     | SUNNY           | Doylestow      | PA          | 03/24          | 12:00   | Fremon           | IN     | 1                | :         | ,           | 10GESC           | TMS     | Π  | D      | D   | 1 | 0         | 500      | 2000.00  | 0-777794-A | COMMOD PF |
|     | 355092    |     | SUNNY           | Flint          | ΤХ          | 1              | 1.0     | Fremon           | IN     | 1                | :         | ,           | 10GESC           | TMS     | Π  | D      | D   | 1 | 0         | 500      | 2000.00  | O-777792-A |           |
|     | 355093    |     | SUNNY           |                |             | 1              | 1.00    |                  |        | 1                | :         |             |                  | TMS     | Π  | Α      | Α   | 1 | 0         | 500      | 2000.00  |            |           |
|     | 355094    |     | SUNNY           | Flint          | TX          | 1              | 4       | Fremon           | IN     | 1                | ÷         | Wedekin     |                  | TMS     | Π  | D      | D   | 1 | 0         | 500      | 2000.00  | O-777797-A |           |
|     | 355095    |     | SUNNY           | Anna           | IL          | 1              | 00:00   | Dallas           | TX     | 1                | 00:00     | Depp, J     |                  | TMS     | AX | D      | D   | 1 | 0         | 0        | 0.00     | O-777795-A |           |
|     | 355096    | *   |                 | Homewood       | IL          | 05/07          | 18:00   | Reno             | NV     | 05/08            | 23:59     | Depp, J     |                  | EDI     | AX | D      | D   | 1 | 40000     | 0        | 700.00   | O-777796-A | FAK       |
| →   | 355098    | *   |                 | Aurora         | IL          | 06/13          | 00:00   |                  |        | 1                | 00:00     |             |                  | EDI     | AX | А      |     | 1 | 21496     | 0        | 0.00     |            | FAK       |
|     | 355099    | *   |                 | Terrell        | TX          | 10/08          | 4       | Housto           | ТΧ     | 10/08            | :         |             |                  | EDI     |    | С      |     | S | 80        | 0        | 0.00     |            | FAK       |
|     | 355100    | *   |                 | Terrell        | TX          | 10/08          | 1.00    | Housto           | ТΧ     | 10/08            | :         |             |                  | EDI     |    | Α      |     | S | 80        | 0        | 0.00     |            | FAK       |
|     | 355101    |     | SUNNY           | Flint          | TX          | 1              | 00:00   | Azusa            | CA     | 1                | 00:00     | Depp, J     |                  | TMS     | AX | D      | D   | 1 | 0         | 0        | 1000.00  | 0-777798-A |           |
|     | 355102    |     | SUNNY           | Flint          | TX          | 1              | 1.00    | Azusa            | CA     | 1                | :         | Depp, J     |                  | TMS     | AX | D      | D   | 1 | 0         | 0        | 1000.00  | 0-777799-A |           |
|     | 355103    |     | SUNNY           | Flint          | TX          | 1              | 1       | Azusa            | CA     | 1                | :         | Wedekin     |                  | TMS     | AX | Α      | A   | 1 | 0         | 0        | 1000.00  |            | FREIGHT   |
|     |           |     |                 |                |             |                |         |                  |        |                  |           |             |                  |         |    |        |     |   |           |          |          |            |           |
|     | <u> </u>  |     |                 |                |             |                |         |                  |        |                  |           |             |                  |         |    |        |     |   |           |          |          |            |           |
|     | Edit-F2   | 2   | Index           | <u>C</u> ancel | Move        | <u>B</u> ill S | pc-Mark | E-Mail           |        | Brok <u>F</u> ax | Ca        | Il Hist Com | modit <u>y</u> A | gentPay | Po | ost L  | og  |   | Trip Edit |          |          |            |           |
|     | Add-F4    | ł   | Search          | Replicate      | <u>X</u> Do | ck P           | OSearch | n <u>cH</u> arge | s      | <u>N</u> otes    | Ma        | nifest K-C  | laims Lo         | caEguip | Lo | ca C   | arr | P | ost Load  | 214 Tran | Get Ref# | Images     | QuickCall |

Next go to the driver screen (Operations->Drivers) and highlight the driver that you want to dispatch the load to. The driver must also be in A status (available). Press the LOAD button at the bottom of the driver screen.

| 🚔 Dri    | ver File Ma | intenance |         |                 |          |   |        |       |                                     |                    |    |       |       |     |            |   |   | _ |              |    |
|----------|-------------|-----------|---------|-----------------|----------|---|--------|-------|-------------------------------------|--------------------|----|-------|-------|-----|------------|---|---|---|--------------|----|
| Driv     | First       | LName     | Qual    | Team            | TWIC Exp | w | Trk    | Trl   | CellPhone                           | LocaCity           | ST | DelDt | DelTm | Reg | Trip Id    | н | Ρ | s | LICITY       | LC |
| 4128     | Thomas      | Brown Jr. | L5      | TMS             | 11       |   | 446    | 0     | 7.03 227-3332                       | Burns Harbor       | IN | 1     | :     | IN  |            |   |   | щ | Matteson     | IL |
| 1        | Johnny      | Depp      |         | TMS             | 11       |   | 1      | RJD2  |                                     | Azusa              | CA | 08/11 | 17:11 | CA  |            | L | * | А | Azusa        | CA |
| 8940     | Gustavo     | Garcia    | LS5     | TMS             | 11       |   | 726    | 8300  | <b>93</b> 6-78 <del>4-137</del> 1   | Murfreesboro       | TN | 09/26 | 13:38 | TN  | O-777780-B |   |   | Α | Goodland     | IN |
| 3522     | David       | Hardel    |         | SPC             | 11       |   |        |       | 2 <b>13-</b> 92 <del>8-6621 -</del> | Burns Harbor       | IN | 1     |       | IN  |            |   |   | U |              |    |
| 2256     | Michael     | Hedger    | LSHT6   | TMS             | 11       |   | 728    | 7048  | 8 <b>#5-</b> 67 <del>7-321</del> 3  | Memphis            | TN | 02/26 | 16:00 | TN  | O- 90963-A |   |   | Ρ | Monroe       | LA |
| 7818     | Lee         | Wedekind  | CLS6    | TMS             | 11       |   | 149    | 2841  | 5 <del>63-</del> 2606454            | Fremont            | IN | 06/05 | 14:11 | IN  |            |   | * | Α | Franklin Par | IL |
|          |             |           |         |                 |          |   |        |       |                                     |                    |    |       |       |     |            |   |   |   |              |    |
|          |             |           |         |                 |          |   |        |       |                                     |                    |    |       |       |     |            |   |   |   |              |    |
|          |             |           |         |                 |          |   |        |       |                                     |                    | _  |       |       |     |            |   |   |   |              |    |
|          |             |           |         |                 |          |   |        |       |                                     |                    |    |       |       |     |            |   |   |   |              |    |
|          |             |           |         |                 |          |   |        |       |                                     |                    | _  |       |       |     |            |   |   |   |              |    |
|          |             |           |         |                 |          |   |        |       |                                     |                    | _  |       |       |     |            |   |   |   |              |    |
|          |             |           |         |                 |          |   |        |       |                                     |                    |    |       |       |     |            |   |   |   |              |    |
|          |             |           |         |                 |          |   |        |       |                                     |                    | _  |       |       |     |            |   |   |   |              |    |
|          |             |           |         |                 |          |   |        |       |                                     |                    |    |       |       |     |            |   |   |   | 1            |    |
| <u> </u> |             |           |         |                 |          |   |        |       |                                     |                    |    |       |       |     |            |   | - | - |              |    |
| Edit     | F2          | Index     | eadhead | Advance         | Pre-Disp | S | howAll | Mark  | -Spc Image                          | 5                  |    |       |       |     |            |   |   |   |              |    |
| Add      | F4 S        | earch     | Load    | <u>C</u> all-In | Notes    |   | Mail   | Local | Load LocaSh                         | ip <u>U</u> serFld |    |       |       |     |            |   |   |   |              |    |
|          |             |           |         |                 |          | _ |        |       |                                     |                    | _  |       |       |     |            | _ |   | _ | -            |    |

It may give you a message if your pickup date has already passed. Click Yes to continue or edit the pickup date in the load, then try loading the driver again. This is just informational, not an error.

|                                                                                            | $\times$ |
|--------------------------------------------------------------------------------------------|----------|
| Pick Up Date is 06/13/14. Current Date is 08/13/14.<br>Do you want to continue load (Y/n)? |          |
| Yes No                                                                                     |          |

If you had already **Pre-dispatched** this driver on another load, a box will pop up reminding you of that. You can hit Yes to continue. This is just informational.

|                                                                                                   | × |
|---------------------------------------------------------------------------------------------------|---|
| This driver is predispatched to Load #354867<br>Are you sure you want to assign him to this load? | , |
| Yes No Cance                                                                                      |   |

The dispatch screen pops up. It will prompt you for a leading manifest character. (manifest, trip and pickup number are often used interchangeably in TMS) When you dispatch the load to a driver, it creates the trip and assigns it a manifest (pickup) number. The leading character can be anything you want. Most of our customers use B for brokered loads, O for outbound and I for inbound, but there is no set rule. Just try to stay consistent with whatever you use.

Must of the data will automatically populate. You just need to type in the leading manifest character and what time you told the driver to start this trip. (date and time) It will automatically pickup the last trailer and truck that was associated with this driver. You can select a different truck or trailer by typing in the number or pressing F1 for a list. The truck and trailer also must be in A status (available).

The loaded and empty miles will calculate automatically if you are interfaced with a mileager program: PcMiler Connect, Prophesy Batch or Rand McNally. You can also type in your own miles.

|   | Dispatch a Load                                              | ×                             |
|---|--------------------------------------------------------------|-------------------------------|
| i | Detailed Load Information                                    |                               |
| i | Miles 0 Pickup Date 06/13/14 00:00 Haul Charge 0.00          | Load 355098                   |
| 1 | Shipper ORCHARD RD BUFFER AURORA IL DU Call Dispatc          | Zone                          |
|   | 2380 SULLIVAN RD                                             | Status A                      |
| 1 | AURORA, IL 60506                                             | Manifest D JUTO A             |
|   |                                                              | Haul                          |
| 1 | Consignee City St Date Time Instructions                     | Driver 1 Depp, Johnny         |
|   | 1 GLAZIER FO Coppell TX 06/17 00:00                          | Co-Driver None ,              |
|   | 2 GLAZIER FO Houston TX 06/17 00:00                          | Truck 1 unny's Truck          |
|   | 3 / 00:00                                                    | Trailer RJD22 monaco's 48' re |
|   |                                                              | Loaded Miles                  |
| ÷ | Load Notes:                                                  | Empty Miles 0                 |
| 1 | 5300                                                         | Start Date 08/13/14           |
|   | PO - 3252889                                                 | Time 15:23                    |
|   |                                                              | Route                         |
|   | APPT CONF#KNTJ5008963040                                     | Disp TMS                      |
|   | ? CSC NANCY SCHMIDLE 570-820-1370 OR NANCY.SCHMIDLE@MDLZ.COM |                               |
|   |                                                              |                               |
|   |                                                              |                               |
|   |                                                              |                               |
| 1 |                                                              | OK Cancel                     |
| - |                                                              |                               |

After you click ok, the trip is created. You will be prompted to print a movement bill. This can be emailed or faxed to the driver or printed off.

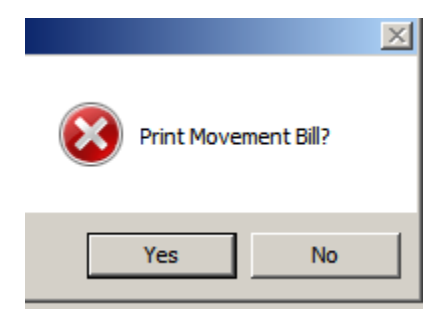

The movement bill (not shown) can be customized to show any information you want from the load screen.

## Doing a Call in

The driver will call in to his dispatcher to report his whereabouts, the status of the load and any problems or questions he has run into. You can record this information in the Call In screen. The Call in button is found at the bottom of the driver browser screen.

| 📇 Driv        | ver File Ma | intenance |         |                 |               |   |              |          |              |                    |          |       |          |
|---------------|-------------|-----------|---------|-----------------|---------------|---|--------------|----------|--------------|--------------------|----------|-------|----------|
| Driv          | First       | LName     | Qual    | Team            | TWIC Exp      | w | Trk          | Trl      | CellPhone    | LocaCity           | ST       | DelDt | DelTi    |
| 4128          | Thomas      | Brown Jr. | L5      | TMS             | 11            |   | 446          | 0        | 708-227-3332 | Burns Harbor       | IN       | 1     | :        |
| 1             | Johnny      | Depp      |         | TMS             | 11            |   | 1            | RJD2     |              |                    |          | 1     | 00:0     |
| 8940          | Gustavo     | Garcia    | LS5     | TMS             | 11            |   | 726          | 8300     | 956-784-1371 | Murfreesboro       | TN       | 09/26 | 13:3     |
| 3522          | David       | Hardel    |         | SPC             | 11            |   |              |          | 219-928-6621 | Burns Harbor       | IN       | 1     |          |
| •             |             | ·         |         |                 |               |   |              | <u> </u> | ·            | ·                  | <u> </u> | ·     | <u> </u> |
| <u>E</u> dit- | F2          | Index [   | eadhead | Advance         | Pre-Disp      | S | owAll        | Mark     | -Spc Image   | s                  |          |       |          |
| <u>A</u> dd-  | F4 S        | earch     | Load    | <u>C</u> all-In | <u>N</u> otes |   | <u>M</u> ail | Loca     | Load LocaSh  | ip <u>U</u> serFld |          |       |          |
|               |             |           |         |                 |               |   |              |          |              |                    |          |       |          |

Highlight the trip you want to put the Call In on (usually, the trip the driver is currently on will be automatically highlighted.

|    | Message<br>Phy-> <mark>12/31/2</mark><br>Haz-> | 1     | Lic-> 12/31/<br>Sec-> | /21    | LH-> 0<br>Note:Driver Is F | <sup>p</sup> re-Dispat | ched To Load 354867, 100442 |  |
|----|------------------------------------------------|-------|-----------------------|--------|----------------------------|------------------------|-----------------------------|--|
|    | Manifest                                       | Disp. | Date                  | Time   | City                       | St                     | Notes                       |  |
|    | 0-777779-A                                     | TMS   | 06/26/13              | 11:10  | GOODLAND                   | IN                     | Load Dispatched             |  |
|    | 0-777780-A                                     | TMS   | 06/26/13              | 12:31  | LONDON                     | ON                     | Load Dispatched             |  |
|    | 0-777781-A                                     | TMS   | 07/29/13              | 10:41  | MURFREESBORO               | TN                     | Load 355060 Dispatched      |  |
| I. |                                                | TMS   | 01/22/14              | 11:05  | LOUISVILLE                 | KY                     | Load 355062 Pre-Dispatched  |  |
| !  |                                                | TMS   | 01/22/14              | 11:39  | LOUISVILLE                 | KY                     | Load 354867 Pre-Dispatched  |  |
|    |                                                | TMS   | 01/22/14              | 11:46  | LOUISVILLE                 | KY                     | Load 100442 Pre-Dispatched  |  |
|    | 0-777795-A                                     | TMS   | 05/06/14              | 15:02  | LOUISVILLE                 | KY                     | Load 355095 Dispatched      |  |
|    | 0-777795-A                                     | TMS   | 05/06/14              | 16:01  | LOUISVILLE                 | KY                     | Load 355095 Dispatched      |  |
| 1  | 0-777796-A                                     | TMS   | 05/22/14              | 17:21  | DALLAS                     | TX                     | Load 355096 Dispatched      |  |
|    | 0-777798-A                                     | TMS   | 08/07/14              | 14:43  | RENO                       | NV                     | Load 355101 Dispatched      |  |
|    | 0 777799-A                                     | TMS   | 08/11/14              | 17:11  | AZUSA                      | CA                     | Load 355102 Dispatched      |  |
| (  | 0-777800-A                                     | TMS   | 08/13/14              | 15:33  | AZUSA                      |                        | Load 355098 Dispatched      |  |
|    | Last Delivery:X                                | ***** | •••••                 | ∝ Phon | e:                         |                        |                             |  |

Press F4 to do a call in on this trip

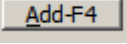

The field names are self-explanatory. You do not need to enter the hub readings.

| Manifest:                 | O-777800-A              | <b>A</b>   | Disp:   | <b>MS</b> | _     |              |  |
|---------------------------|-------------------------|------------|---------|-----------|-------|--------------|--|
|                           | DATE                    | Last Appt: | / 00:00 |           | Ki Ki | ec. Temp: 99 |  |
| C                         | DATE                    |            |         |           | HUB   | TEMP         |  |
| Current:                  | 08/13/14                | 16:11      |         |           |       | 99           |  |
| Last:                     | 08/13/14                | 15:33      | 11      | 00:00     | 0     | 0            |  |
| Hours:                    | 0:38                    |            |         |           |       |              |  |
| Phone:                    | () -                    |            |         |           |       |              |  |
| City/St:                  |                         |            |         | z         | ip:   |              |  |
| Comment:                  |                         |            |         |           |       |              |  |
| Shipper Lo<br>Last Appt L | oc: AURORA, IL<br>oc: , |            |         |           |       |              |  |

After you click OK to save, a message window will pop up and you can type anything you want (or nothing at all) in regards to this call in.

| Nessage                                                           | ×         |
|-------------------------------------------------------------------|-----------|
|                                                                   |           |
| Driver said he was outside the gate, waiting for them to open up. |           |
|                                                                   |           |
|                                                                   |           |
|                                                                   |           |
|                                                                   |           |
|                                                                   |           |
|                                                                   |           |
|                                                                   |           |
|                                                                   |           |
|                                                                   | <b>v</b>  |
|                                                                   |           |
|                                                                   |           |
|                                                                   | OK Cancel |

Click OK to save the message. Click the X in upper left corner to close the Call In screen.

## **Delivering a load**

📇 Driver File Maintenance Driv First LName TWIC Exp W Trk Trl CellPhone LocaCity ST DelDt DelTi Qual Team L5 TMS 446 0 1 : 4128 Thomas Brown Jr. 11 708-227-3332 IN Burns Harbor 00:0 RJD2 Johnny TMS 11 Depp 8940 LS5 8300 956-784-1371 09/26 13:3 Gustavo Garcia TMS 11 726 Murfreesboro TN 3522 David Hardel SPC 11 219-928-6621 Burns Harbor IN 1 Index Edit-F2 Deadhead Advance Pre-Disp ShowAll Mark-Spc Images Add-F4 Search Load <u>C</u>all-In Notes <u>M</u>ail LocaLoad LocaShip UserFld

To deliver the load, highlight the driver and hit the Call In button.

Highlight the load manifest you want to deliver and hit the Change Status button.

| Haz->      |       | Sec->    |       | Note:Driver Is Pr | e-Dispat | ched To Load 354867, 100442 |  |
|------------|-------|----------|-------|-------------------|----------|-----------------------------|--|
| Manifest   | Disp. | Date     | Time  | City              | St       | Notes                       |  |
| 0-777779-A | TMS   | 06/26/13 | 11:10 | GOODLAND          | IN       | Load Dispatched             |  |
| 0-777780-A | TMS   | 06/26/13 | 12:31 | LONDON            | ON       | Load Dispatched             |  |
| 0-777781-A | TMS   | 07/29/13 | 10:41 | MURFREESBORO      | TN       | Load 355060 Dispatched      |  |
|            | TMS   | 01/22/14 | 11:05 | LOUISVILLE        | KY       | Load 355062 Pre-Dispatched  |  |
|            | TMS   | 01/22/14 | 11:39 | LOUISVILLE        | KY       | Load 354867 Pre-Dispatched  |  |
|            | TMS   | 01/22/14 | 11:46 | LOUISVILLE        | KY       | Load 100442 Pre-Dispatched  |  |
| O-777795-A | TMS   | 05/06/14 | 15:02 | LOUISVILLE        | KY       | Load 355095 Dispatched      |  |
| O-777795-A | TMS   | 05/06/14 | 16:01 | LOUISVILLE        | KY       | Load 355095 Dispatched      |  |
| 0-777796-A | TMS   | 05/22/14 | 17:21 | DALLAS            | TX       | Load 355096 Dispatched      |  |
| 0-777798-A | TMS   | 08/07/14 | 14:43 | RENO              | NV       | Load 355101 Dispatched      |  |
| 0-777799-A | TMS   | 08/11/14 | 17:11 | AZUSA             | CA       | Load 355102 Dispatched      |  |
| O-777800-A | TMS   | 08/13/14 | 15:33 | AZUSA             | CA       | Load 355098 Dispatched      |  |
| O-777800-A | TMS   | 08/13/14 | 16:11 |                   |          |                             |  |
|            |       |          |       |                   |          |                             |  |
|            |       |          |       |                   |          |                             |  |

Choose Delivered and click OK.

| Change Load Status from P |
|---------------------------|
| En Route                  |
| Pickup                    |
| Delivered 🤨               |
| Hold                      |
| X Dock                    |
| Available                 |
|                           |
|                           |
|                           |
|                           |
|                           |
|                           |
| OK Cancel                 |
|                           |
|                           |

You have just delivered your load.

If you track late deliveries, there is a setting in Dispatch that will pop up another screen at this point. This is not required and can be turned off.

| rop Recording for                           | Load # 355098                                                    |                                                                                       |                                                                                                    |                                                                                                    | 1                                                                                                    |
|---------------------------------------------|------------------------------------------------------------------|---------------------------------------------------------------------------------------|----------------------------------------------------------------------------------------------------|----------------------------------------------------------------------------------------------------|----------------------------------------------------------------------------------------------------|
| City/State<br>COPPELL,TX<br>HOUSTON,TX<br>, | Date<br>06/17/14<br>06/17/14<br>/ /                              | Time<br>00:00<br>00:00<br>00:00                                                       | Late                                                                                                    |                                                                                                    |                                                                                                    |
|                                             |                                                                  |                                                                                       |                                                                                                    | ОК                                                                                                    | Cancel                                                                                                    |
|                                             | rop Recording for<br>City/State<br>COPPELL,TX<br>HOUSTON,TX<br>, | rop Recording for Load # 355098City/StateDateCOPPELL,TX06/17/14HOUSTON,TX06/17/14,/ / | City/State         Date         Time           COPPELL,TX         06/17/14         00:00           HOUSTON,TX         06/17/14         00:00           ,         /         00:00 | City/State         Date         Time         Late           COPPELL,TX         06/17/14         00:00         N           HOUSTON,TX         06/17/14         00:00         N           ,         /         00:00         N | City/State         Date         Time         Late           COPPELL,TX         06/17/14         00:00         N           HOUSTON,TX         06/17/14         00:00         N           ,         /         00:00         N |

Now you just need to fill in the delivery details such as the delivery date and time and the drivers final location (usually, the final drop). Zone is not required.

| 🚔 Delivery Information                                                                                                    | X       |
|----------------------------------------------------------------------------------------------------|---------|
| Trip Completion Date: <sup>B</sup> /3/13/14          Time: <sup>I</sup> /17:13          EnRoute Hub: <sup>O</sup> Ending Hub: <sup>O</sup> Delivered Trailer Status - S)potted, A)vailable         RJD22: <sup>A</sup> Driver's New Status: <sup>A</sup> <sup>A</sup> )vailable or U)navailable |         |
| Enter Drivers Next Available Location<br>Loc.Id. City St Zip Date Time Zone                                                                                                    | $\Big)$ |
| OK Cano                                                                                                    | el      |

You will get a pop up informational box reminding you that the truck and trailer will remain attached to this driver when you dispatch him again. It is just informational. You can change out his truck and trailer, easily, as you dispatch.

|                  |                            | X            |
|------------------|----------------------------|--------------|
| Trail RJD22 will | remain attached to Truck 1 | and Driver 1 |
|                  |                            | ОК           |
|                  |                            |              |

Click the X in the upper left corner to close your Call In screen. You have successfully completed the dispatch and delivery of a load.